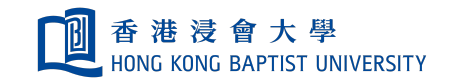

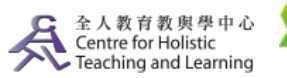

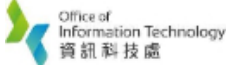

**Self-help Guide for MOODLE Users** 

## Scheduling Online Classes via Webex on Moodle

The University has subscribed Cisco Webex as a backup video conferencing software. Please open the Webex plugin using **Firefox** or **Chrome** for better viewing effect.

Note: About recording in Webex please go to here

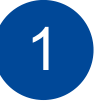

Go to <u>https://chtl.hkbu.edu.hk/elearning</u>

HKBU colleagues : "HKBU Moodle" | SCE colleagues : "SCE Moodle"

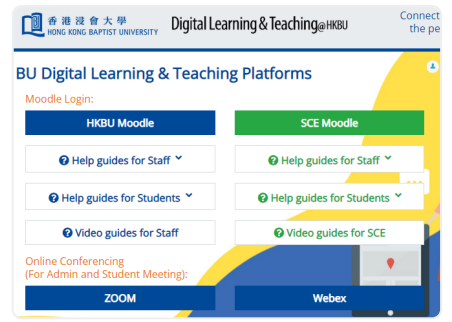

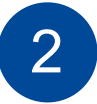

Click "HKBU Staff/Student Login" and enter your SSOid and Password

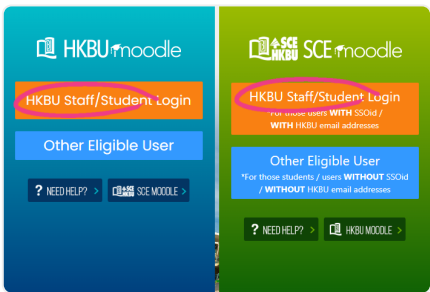

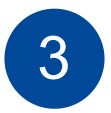

Login to Moodle and select the course under "My Course"

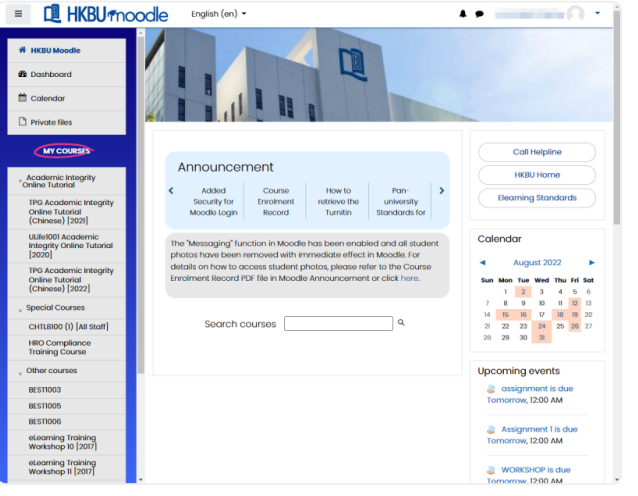

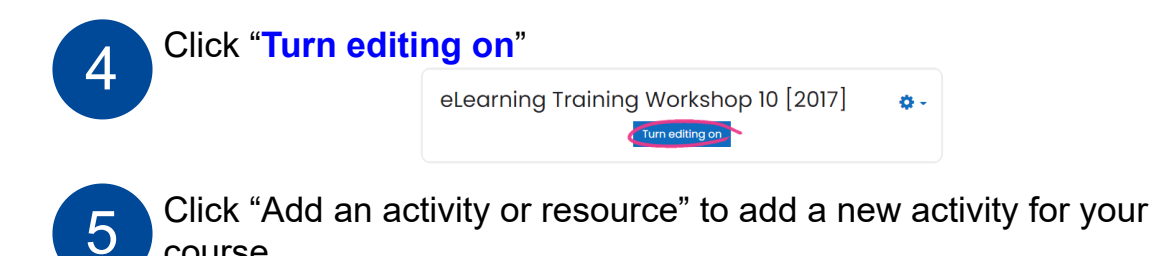

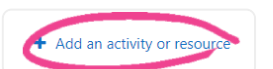

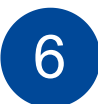

course

Select "External tool" from the activity list, then click "Add" to confirm

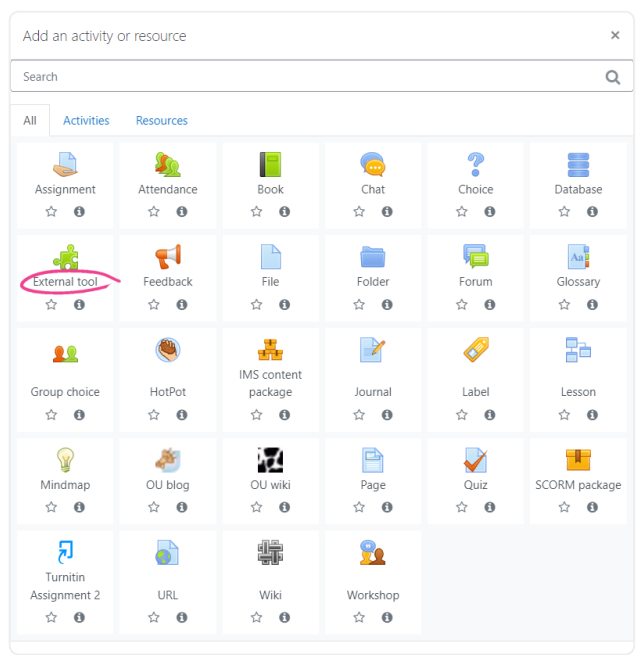

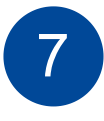

Input the Activity name e.g. Online class Select "Webex" under the Preconfigured tool box Click "Save and return to course"

| 🔺 Adding a ne               | w External toole             |            |
|-----------------------------|------------------------------|------------|
| <ul> <li>General</li> </ul> |                              | Expand all |
| Activity name               | Online Class                 |            |
| Show more                   |                              |            |
| Preconfigured tool 🔞        | Webex 💠 🕂 🔍 🗙                |            |
|                             | Automatic, based on tool URL |            |
|                             | Zoom Video Conferencing      |            |
|                             | Webex                        |            |
|                             | Auralia Task                 |            |
| Privacy                     | Auralia Practice             |            |
|                             | Class Video Conferencing     |            |

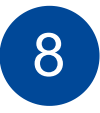

After saving the configurations, click the activity to set up a Webex online class

| General       |  |
|---------------|--|
| Announcements |  |
| Online Class  |  |
|               |  |

Click "Sign in with Webex Meetings" with your SSOid and accept the request for permission

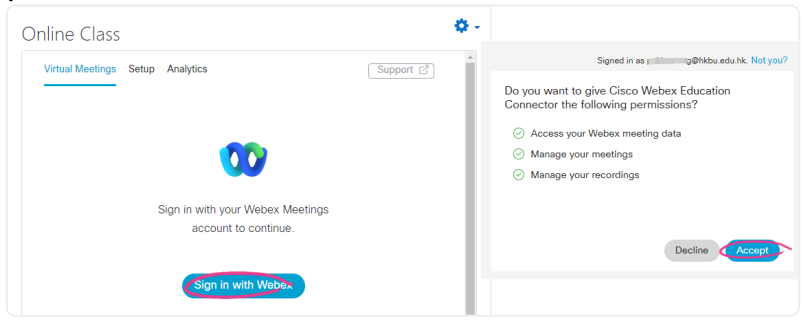

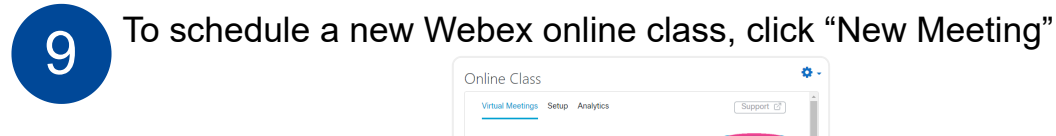

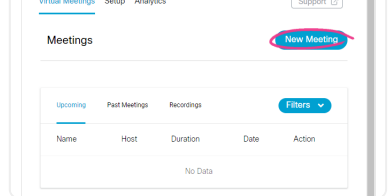

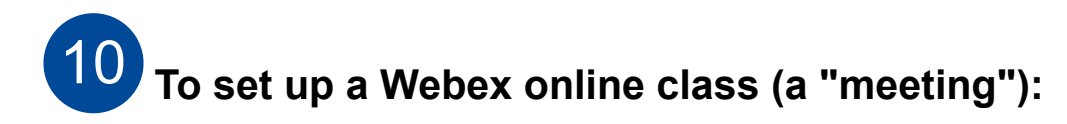

**Name:** Enter a descriptive name for your meeting in the "Topic" box e.g. Class

Meeting date: Enter the date and starting time of the meeting.

| Meeti                               | ng date                                              |                           |            |         |
|-------------------------------------|------------------------------------------------------|---------------------------|------------|---------|
| Jul                                 | y 29, 2022 5                                         | :00 PM (GMT+              | 08:00)     | ~       |
| Durati                              | ion                                                  |                           |            |         |
| 1 hr                                | rs                                                   | •                         | 0 mins     | •       |
| Choo                                | se session ty                                        | ре                        |            |         |
| N                                   | Veeting                                              |                           |            |         |
| _                                   |                                                      |                           |            |         |
| Recur                               | rrence                                               |                           |            |         |
| <u> </u>                            | lo Repeat                                            | Daily 🥑                   | Weekly Mo  | nthly   |
|                                     |                                                      |                           |            |         |
| Every                               | 1 we                                                 | ek(s) on:                 |            |         |
|                                     | ~                                                    | Tue                       | Wed Thu    | Fri Sat |
| Su                                  | in Mon                                               |                           |            |         |
| ા                                   | in Mon                                               |                           |            |         |
| Su<br>Endin                         | an Mon                                               |                           |            |         |
| Su<br>Endin<br>E                    | g<br>inding date                                     |                           |            |         |
| Su<br>Endin<br>E                    | g<br>inding date<br>July 29, 20                      | 22 5:00 PM (0             | GMT+08:00) | ~       |
| Su<br>Endin<br>Endin                | g<br>inding date<br>July 29, 20                      | 22 5:00 PM (0             | GMT+08:00) | ~       |
| Su<br>Endin<br>Endin                | g<br>inding date<br>July 29, 20                      | 22 5:00 PM (0             | GMT+08:00) | ~       |
| Su<br>Endin<br>E<br>O<br>After      | g<br>inding date<br>July 29, 20                      | 22 5:00 PM (C             | GMT+08:00) | ~       |
| Su<br>Endin<br>E<br>O<br>O<br>After | g<br>inding date<br>July 29, 20<br>10<br>advanced op | 22 5:00 PM (C<br>meetings | GMT+08:00) | ~       |

**Recurrence (Optional):** Select "Recurring meeting" if you want this meeting to be held regularly [e.g., weekly].

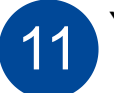

You can :

- Start the meeting by clicking "Host"
- Edit the details of the meeting, e.g. date and time, by clicking "Edit" (Editing function is not available for recurrence meetings)
- Delete the meeting by clicking "Delete"

| /irtual Meetings Setup Analytics |               |           |   |  | Support (  |  |
|----------------------------------|---------------|-----------|---|--|------------|--|
| Meeting                          | S             |           |   |  | New Meetin |  |
| Upcoming                         | Past Meetings | Recording | 5 |  | Filters V  |  |
|                                  |               |           |   |  |            |  |

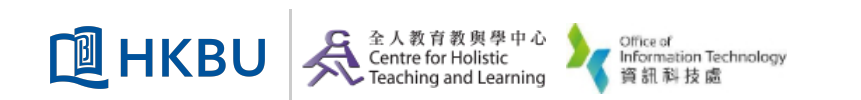